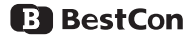

# Guía de configuración rápida

f 🕑 🖸

Q Imybestcon

Soporte: www.mybestcon.com/support Correo: support@mybestcon.com Traducción: BroadLink Colombia SAS

# Descripción general

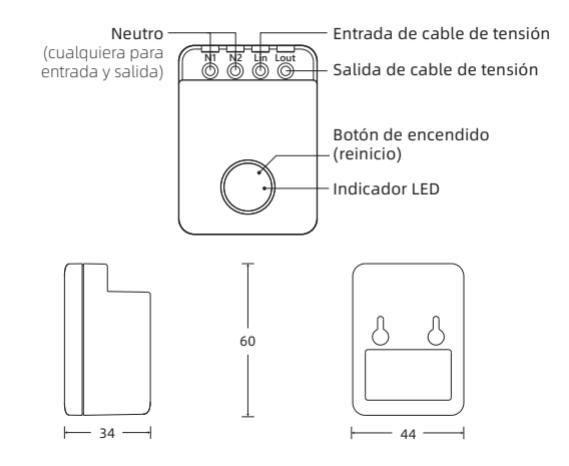

# Diagrama de conexión

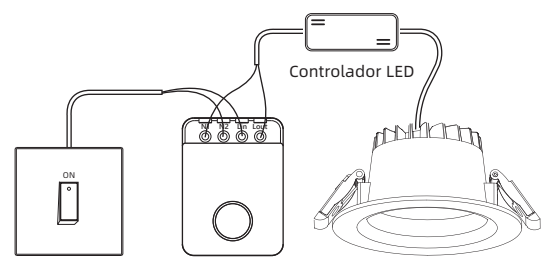

Interruptor de pared

Caja de control Wi-Fi

Luz empotrada

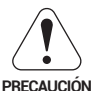

INTERRUPTOR INCORPORADO

NO TOQUE LOS TERMINALES MIENTRAS ESTÉ EN USO MANTENGA EL INTERRUPTOR DE PARED ENCENDIDO PARA CONTROLAR DESDE LA APLICACIÓN

EL PRODUCTO DEBE SER PUESTO EN LÁMPARA O EN EL TECHO

# Indicaciones

| Estado                 | Indicación                              |
|------------------------|-----------------------------------------|
| Parpadea               | El dispositivo está en modo de Config.  |
| intermitentemente      | AP (esperando a ser agregado).          |
| Parpadea rápidamente   | El dispositivo está en modo de config.  |
| (5 veces/seg)          | inteligente (esperando ser agregado).   |
| Parpadea lentamente y  | El dispositivo se está configurando y   |
| luego se apaga         | agregando a la red                      |
| Parpadea lentamente de | El dispositivo no se pudo conectar o se |
| forma continua         | desconectó de la red                    |
| Encendido/Apagado      | El dispositivo está encendido/ apagado  |

#### · Restablecer para modo de configuración AP

Cuando el dispositivo esté en cualquier estado, mantenga presionado el botón de encendido durante cinco (5) segundos o encienda y apague el dispositivo (desde el interruptor externo, no el botón del dispositivo) durante cinco (5) ciclos (apagadoencendido- apagado...) hasta que el indicador LED parpadee de forma intermitente.

#### · Restablecer para modo de configuración inteligente

Cuando el dispositivo esté en cualquier estado, mantenga presionado el botón de encendido durante diez (10) segundos o encienda y apague el dispositivo (desde el interruptor externo, no el botón del dispositivo) durante diez (10) ciclos (apagadoencendido- apagado...) hasta que el indicador LED parpadee rápidamente.

Paso 1 Lo que se reguiere

Internet

Router

Teléfono

Wi-Fi

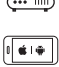

#### Dispositivo encendido

- Un teléfono o una tableta con iOS 9.0/Android™ 4.1 o superior.
- Una red Wi-Fi de 2.4 GHz con conexión a Internet.
- Encienda el dispositivo y asegúrese de gue el indicador LED encienda de forma intermitente.

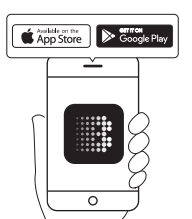

- Conecte su teléfono inteligente a la red Wi-Fi de su hogar (solo 2,4
- Descargue la última version de la aplicación "BroadLink" de APP Store o Google Play e instálela en su teléfono inteligente.

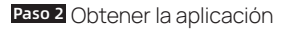

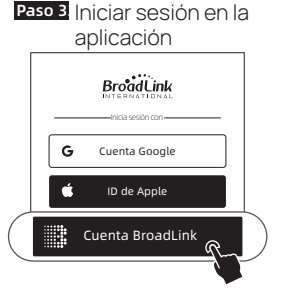

- Abra la aplicación BroadLink, toque "Cuenta BroadLink" e inicie sesión.
- Si no tiene una cuenta, toque "Registrarse" para crear una.
- Vincula tu cuenta con el ID de Apple o la cuenta de Google para iniciar sesión rápidamente la próxima vez (opcional).

## Paso 4 Agregar dispositivo en la aplicación

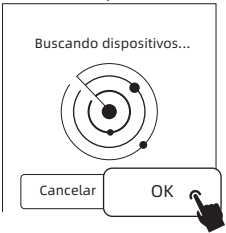

- Toque "+" en la esquina superior derecha y elija "Añadir dispositivo".
- Seleccione "OK" para continuar.
- La aplicación escaneará y buscará el SSID de su dispositivo "BroadLink\_WiFi\_Device" automáticamente, puede tardar hasta 1 minuto.

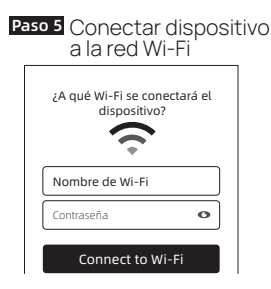

- Elija su red Wi-Fi, ingrese la contraseña y toque "Conectar a Wi-Fi", el indicador LED parpadeará más lento y luego se apagará. El dispositivo está
- conectado correctamente.
  Elija la habitación y nombre el dispositivo.
- Ya puede controlar el dispositivo en la aplicación BroadLink.

## Paso 6 Descarga Alexa o Google Home

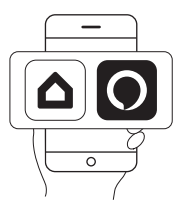

- Descargue la última versión de la aplicación Alexa o Google Home.
- En la App Alexa, toque "≡", y elija "Skills y juegos". Toque "Q" para buscar y habilitar "BroadLink".
- En la App Google Home, toque "+" y elija "Configurar dispositivo". Toque "trabaja con Google", luego busque y habilite "BroadLink".

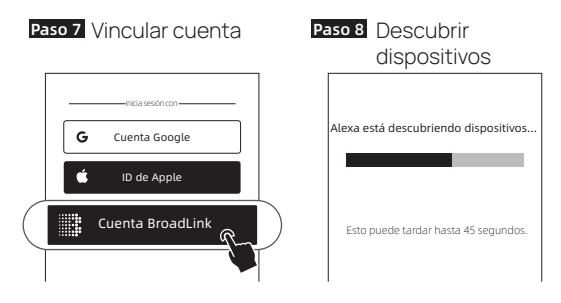

- Toque "Cuenta BroadLink" e inicie sesión.
- Vincula tu correo electrónico con el ID de Apple o la cuenta de Google para iniciar sesión rápidamente más tarde (opcional).
- Completa el enlace de la cuenta BroadLink con el Skill.

- Después de descubrir los dispositivos, podrá controlarlos mediante la aplicación o la voz.
- Si está configurando el segundo dispositivo, recibirá un mensaje de Alexa después de completar el Paso 4, o puede encontrar el dispositivo en la aplicación Home de Google.

# Avisos importantes

- Solo para uso en interiores en ambiente seco.
- Corte la energía antes de instalar.

## Declaración de exposición a la radiación de la FCC

- Contiene FCC ID: 2ACDZ-BL3335-P
- Este dispositivo cumple con la Parte 15 de las Reglas de la FCC. El funcionamiento está sujeto a las dos condiciones siguientes:
- Este dispositivo no puede causar interferencias dañinas y debe aceptar cualquier interferencia recibida, incluidas las que puedan causar un funcionamiento no deseado.

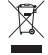

# Soporte en línea

- 1. Aplicación "Centro de ayuda"
- Inicie sesión en la aplicación BroadLink.
- Toque () en la página de inicio para acceder al centro de ayuda y obtener información de cada producto y funciones de la App.
- Toque "Feedback" en la parte inferior para enviar su problema a nuestro equipo de soporte.

### 2. Video tutorial

- Buscar "BroadLink Internacional" para buscar vídeos en YouTube de configuración del dispositivo.
- También puede utilizar otras plataformas sociales para obtener más información.

Google y Android son marcas comerciales de Google no está disponible en ciertos idiomas y países. Amazon, Alexa y todos los logotipos relacionados son marcas comerciales de Amazon.com, Inc. o sus afiliadas.

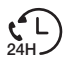

Línea Global 5 x 24h Lun-Vie

Norteamérica +1-40-4476-4482

Europa +33-4-81-68-12-80

India y EAU 1800-103-6262 (Sin costo) Otros Países Asiáticos +91-1800-103-6262

América latina +55-11-4118-4618

Australia y Nueva Zelanda +61-2-4067-5400